# ةيمقرلاا SSL ةداەش تيبثت :ASA نيوكت اەديدجتو

# تايوتحملا

<u>ةمدقملا</u>

قي س اس أ تامول عم مي س اس أ تامول عم تابل ط تملا مريخت س ملال تان وكملا مي و كملا مني و ك تلا مادخت س اب ني وك تلا مادخت س اب ني وك تلا مادخت س اب ني وك تلا مادخ تس ال SSL عم مارض عاش نا

GoDaddy CA <u>یا ج لائع SSL Certificate Generate</u> کارع ل

<u>ASA ىلع SSL ةداەش تېبەتت</u>

<u>ASDM مادختساب PEM قيسنتب قيوملا قدامش تيبثت 1.1</u>

<u>رماوأل ارطس ةەچاو عم PEM ةداەش تېپثت .1.2</u>

<u>ASDM عم PKCS12 ةداەش تېبثت 2.1</u>

رماوألا رطس <u>قەچاو عم PKCS12 قداەش تېپثت 2-2</u>

### <u>قحصلا نم ققحتلا</u>

<u>ASDM ربع ةتبثملا تاداەشلا ضرع</u>

رماوألا رطس ةمجاو ربع ةتبثملا تاداهشلا ضرع

<u>بيو ضرعتسم مادختساب WebVPN ل ةداهشاا تيبثت نم ققرحتا ا</u>

<u>ASA ىلع SSL ةداەش دىدچت</u>

#### <u>ةرركتملا ةلئسألا</u>

<u>كرخآ ASA كال ASA نم قيومالا تادامش لقنل ققيرط لضفأ يه ام 1.</u>

<u>د مارك من المح من اومب مصاحل المح مادخت الله SSL تادامش عاش ن الن المي في في 2. 3 من المح من المن عاش ن المن في في 2. 3 من المرح من المرح من الم</u>

<u>؟لااطعألاا زواجتال ASA جوز يف يوناثارا ASA يالا يساسألاا ASA نم تادامشلاا خسن بچي ل.ه. 3</u>

<u>SSL؟ ةداهش ءاشنا قيلمع فلتخت له ،ECDSA حيتافم مادختسا مت اذا .4</u>

### <u>امحالصاٍو ءاطخألا فاشكتسا</u>

امحالصاو ءاطخألا فاشكتسا رماوأ

<u>ةعئاشلا تالكشملا</u>

#### <u>الماحق</u>

RSA وأ ECDSA :أ قرحل مل

<u>حاتفمو ،CA قداەش،و ،قېوە قداەش نم PKCS12 قداەش ءاشنال OpenSSL مدختسأ :ب قرحلملا</u> <u>مراخ</u>

<u>ةلص تاذ تامولعم</u>

ةمدقملا

تالاصتال ASA ىلع اەب قوثوم ةيجراخ ةەجل ةيمقر SSL ةداەش تيبثت دنتسملا اذە فصي و ليمع نودب SSLVPN و ليمع نودب AnyConnect.

# ةيساسأ تامولعم

ةداەش مدختست GoDaddy انامألا ةزەجأ ريدم ءارجإ ىلع ةوطخ لك يوتحت .لااثملا اذه يف GoDaddy ةداەش مدختست (ASDM) رماوألا رطس ةەجاو نم ەلداعي امو.

# ةيساسألا تابلطتملا

### تابلطتملا

ةداەشلا ليجستل (CA) ەب قوثوم يجراخ قدصم عجرم ىلإ لوصولا دنتسملا اذە بلطتي. و Cisco و Baltimore ،رصحلا ال لاثملا ليبس ىلع ،ةيجراخ تاەج نم CA يعىاب ةلثمأ لمشت Entrust و VeriSign. و B و Microsoft و RSA و Microsoft و Seotrust و

عم .ةحيحصلاا ةينمزلاا ةقطنملاو خيراتلاو ةعاسلاا تقو هيدل ASA نأ نم ققحت ،عدبلاا لبق ىلع تقولاا ةنمازمل (NTP) ةكبشلا تقو لوكوتورب مداخ مادختساب ىصوي ،ةداهشلا ةقداصم ASA. تايلمعل رماوال رطس قمجاو نيوكت ليلد حضوي . ماعل <u>Series General</u> <u>Operations CLI،</u> ادمإل ادادع المذاختا بجي يتلا تاوطخلا ليصفتلاب 9.1 رادصإلاا ملع حيحص لكشب ASA. يلع حيحص لكشب

### ةمدختسملا تانوكملا

.(1). ةغيص ASDM و 9.4.1 ةغيص ةيجمرب ضكري نأ ASA 5500-X ةقيثو اذه لمعتسي

ةصاخ ةيلمعم ةئيب يف ةدوجوملا ةزهجألاا نم دنتسملا اذه يف ةدراولا تامولعملا ءاشنإ مت. تناك اذإ .(يضارتفا) حوسمم نيوكتب دنتسملا اذه يف ةمدختسُملا ةزهجألا عيمج تأدب رمأ يأل لمتحملا ريثأتلل كمهف نم دكأتف ،ليغشتلا ديق كتكبش.

# نيوكتلا

ةقداصم ءارجإل ليمعلل مداخ ةداهش ليمعلل SSL مداخ رفوي نأب SSL لوكوتورب يضقي مدختسملا موقي نأ لاامتحا ببسب ايتاذ ةعقوم ةداهش مادختساب Cisco يصوت ال .مداخلا جاعزا اضيأ كانه .عداخم مداخ نم ةداهش يف قثيل دصق ريغ نع ضرعتسم نيوكتب مادختساب ىصوي .ةنمآلا ةباوبلاب هلاصتا دنع نامأ ريذحت ىلا ةباجتسإلل نيمدختسملل CAS تاداهش رادصإل اهب قوثوم ةيجراخ قمجل قعباتلا

:ةيلاتلا تاوطخلا عم يساسأ لكشب متت ASA ىلع ثلاث فرط نم ةداهش ةايح ةرود

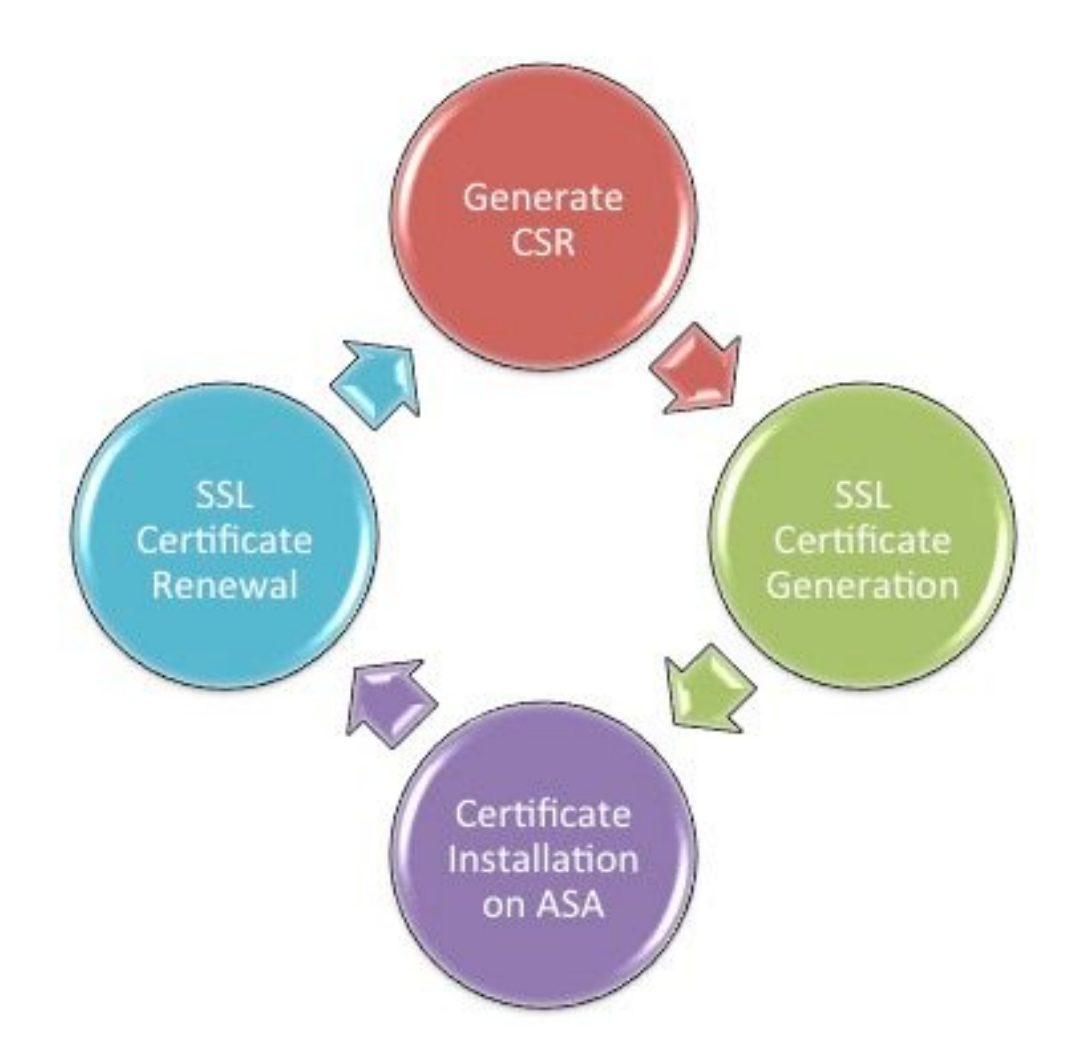

### CSR ءاشنإ

.X.509 ةيمقر ةداەش يأ ةايح ةرود يف ىلوألا ةوطخلا CSR ءاشنإ دعي

ا يواضيبلا ىنحنملل يمقرلا عيقوتلا <u>قيمزراوخ</u> حيتافم جوز ءاشنإ درجمب (ECDSA) عيقوت بلط ءاشنإ متي ،(ECDSA وأ RSA مادختسإ نيب قرفلا <u>أ قحلملاً </u>حضوي<u>)</u> ماعلا/صاخلا صاخ

ةصاخلا ةيوهلا تامولعمو ماعلا حاتفملا ىلع يوتحت PKCS10 قيسنتب ةلاسر يه CSR ةداهشلا تاقيسنت حرشي <u>PKI تانايب تاقيسنت</u> .بلطلا لسري يذلا فيضملاب و ASA ىلع ةقبطملا ةفلتخملا

# :تاظحالم 💊

ىدتنم ماق .بولطملا حيتافملا جوز مجح ةفرعمل قدصملا عجرملا عجار .1 CA/ا مت يتلا تاداهشلا عيمج مجحل ىندألا دحلا نوكي نأب فيلكتب ضرعتسمل تادحو ةطساوب.

2. نم ءاطخألاا حيحصت فرعم) تب 4096 حيتافم ايلاح ASA معدي ال Cisco <u>CSCut53512</u>) ىلع تب 4096 مداخ تاداەش مادختساٍ معدي IKEv2 نإف ،كلذ عمو .SSL مداخ ةقداصمل اهدجو X-550 و 5585 و ASA 5580 تاصنم.

تاريذحت عنمل CSR ب صاخلا FQDN لقح يف ASA ب صاخلا DNS مسا مدختسأ .3 ديقملا قداهشلا صحف زايتجاو اهب قوثوملا ريغ تاداهشلا. .CSR ءاشنإل قرط ثالث كانه

- ASDM مادختساب نيوكتلا •
- ASA CLI مادختساب نيوكتلا
- CSR ءاشنإل OpenSSL مادختسإ
- ASDM مادختساب نيوكتلا .1
  - 1. رتخاو، Configuration > Remote Access VPN > Certificate Management، رتخاو Identity Certificates.
  - Add.رقنا .2

| 📴 Add Identity Certificate | <b>—</b>                                                           |
|----------------------------|--------------------------------------------------------------------|
| Trustpoint Name:           | SSL-Trustpoint                                                     |
| Import the identity certif | icate from a file (PKCS12 format with Certificate(s)+Private Key): |
| Decryption Passphrase:     |                                                                    |
| File to Import From:       | Browse                                                             |
| Add a new identity certif  | icate:                                                             |
| Key Pair:                  | <default-rsa-key></default-rsa-key>                                |
| Certificate Subject DN:    | CN=MainASA Select                                                  |
| Generate self-signed       | certificate                                                        |
| Act as local certif        | icate authority and issue dynamic certificates to TLS-Proxy        |
|                            | Advanced                                                           |
| Enable CA flag in bas      | ic constraints extension                                           |
| Add Certifi                | cate Cancel Help                                                   |

- 3. مسا لاخدإ لقح يف TrustPoint مسا ديدحتب مق TrustPoint مسا
- 4. يدارحAdd a new identity certificateرزلا قوف رقنا.
- 5. العوف رقنا ،حيتافملا جوز يلع لوصحلل.

|   | 🕯 Add Key F | Pair                        |             | × |
|---|-------------|-----------------------------|-------------|---|
|   | Key Type:   | RSA                         | ─ ECDSA     |   |
| - | Name:       | 🔘 Use default key pair name |             |   |
|   |             | Enter new key pair name:    | SSL-Keypair |   |
|   | Size:       | 2048 👻                      |             |   |
|   | Usage:      | ③ General purpose           | Special     |   |
|   |             |                             |             |   |
|   | Ger         | nerate Now Cancel           | Help        |   |

- (.تافالتخالا مەفل <u>أ قحلملا</u> ىلإ عجرا) .ECDSA وأ RSA حاتفملا عون رتخأ .6
- 7. فرعتلا ضارغأل حيتافملا جوز مسا ىلع فرعت .يدارحEnter new key pair nameرزلا قوف رقنا.
- 8. التعام 38. RSA. عم General Purpose for Usage عم RSA.
- .حيتافملا جوز ءاشنإ متي Generate Now.رقنا
- مقو لودجلا اذه يف ةجردملا تامسلا قوفselecرقنا ،ةداهشلا عوضومل DN ناونع فيرعتل .10 اەنيوكتب

| Attribute | Description                                                                                                    |
|-----------|----------------------------------------------------------------------------------------------------|
| CN        | FQDN (Full Qualified Domain Name) that will be used for<br>connections to your firewall. For example, webvpn.cisco.com |
| OU        | Department Name                                                                                                    |
| 0         | Company Name (Avoid using Special Characters)                                                                          |
| с         | Country Code (2 Letter Code without Punctuation)                                                                       |
| St        | State (Must be spelled out completely. For example, North Carolina)                                                    |
| L         | City                                                                                                    |
| EA        | Email Address                                                                                                    |

مث ،ةميقلا لخدأ مث ،ةمسلا ةلدسنملا ةمئاقلا نم ةميق رتخأ ،ميقلا هذه نيوكتل ةفاضإ قوف رقنا.

| 📧 Certificate Subject DN                                            |                                                                                                |                                                                           | 8 |
|---------------------------------------------------------------------|------------------------------------------------------------------------------------------------|---------------------------------------------------------------------------|---|
| DN Attribute to be Added Attribute: Select Attribute  Value: Delete | Attribute<br>Common Name (CN)<br>Company Name (O)<br>Country (C)<br>State (St)<br>Location (L) | Value<br>vpn.remoteasa.com<br>Company Inc<br>US<br>California<br>San Jose |   |
| OK Cancel                                                           | Help                                                                                           |                                                                           |   |

رادصإ لبق ةنيعم تامس نيمضت ةثلاثلا فارطألا يدروم ضعب بلطتي :ةظحالم ىلع لوصحلل دروملا عجار ،ةبولطملا تامسلا نم دكأتلا مدع ةلاح يف .ةيوه ةداهش ليصافت

- عم ةيوه ةداهش ةفاضإ راوحلا عبرم رهظي .OKقوف رقنا ،ةبسانملا ميقلا ةفاضإ دعب .11 قداهشلا Subject DN field populated.
- مدقتم ةقطقط .12

| Advanced Options                                                                                       |
|----------------------------------------------------------------------------------------------------|
| Enrollment mode parameters and SCEP challenge password are not available for self-signed certificates. |
| Certificate Parameters Enrollment Mode SCEP Challenge Password                                         |
| FQDN: vpn.remoteasa.com                                                                                |
| E-mail:                                                                                                |
| IP Address:                                                                                            |
| Include serial number of the device                                                                    |
|                                                                                                    |
|                                                                                                    |
| OK Cancel Help                                                                                         |

- 13. تەنرتەنإلاا نەم زاەجلاا ىلإ لوصولىل ەمادختسإ متي يذلا FQDN لخدأ ،لقحلאקדيف. رقنا.ok
- تيبثت نكمي ال .اددحم ةيساسألا دويقلا قحلم رايخ يف CA نيكمت ةمالع كرت .14 قحلم ددحي .يضارتفا لكشب CA تاداهشك ASA ىلع نآلا CA ةمالع نودب يتلاا تاداهشلا

تاراسم قمعل ىصقألا دحلاو CA وه ةداەشلا عوضوم ناك اذإ ام ةيساسألا دويقلا اذه زواجت رايخ ديدحت ءاغلإب مق .ةداەشلا ەذە نمضتت يتلا ةحيحصلا تاداەشلا بلطتملا.

.يلحملا زاهجلا ىلع فلم ىلإ CSR ظفحل ةبلاطم ضرع .Add Certificateقوف رقنا مث ،oKرقنا .15

| Identity Certificate Request                                                                                                    |  |  |  |  |  |
|----------------------------------------------------------------------------------------------------|--|--|--|--|--|
| To complete the enrollment process, please save the PKCS10 enrollment request (CSR) and send it to the CA.                                       |  |  |  |  |  |
| You will then need to install the certificate that is returned from the CA by<br>clicking the Install button in the Identity Certificates panel. |  |  |  |  |  |
| Save CSR to File: C:\Users\admin\Desktop\SSL-CSR Browse                                                                                          |  |  |  |  |  |
| OK Cancel Help                                                                                                    |  |  |  |  |  |

.txt دادتماب فلملا ظفحا مث ،هيف CSR ظفح ديرت يذلا ناكملا رتخأ ،Browseرقنا .16

هضرعو PKCS#10 بلط حتف نكمي ،txt. دادتماب فلملا ظفح دنع :ةظحالم 💊 Notepad لثم) صوصن ررحم مادختساب

ASA CLI مادختساب نيوكتلا .2

يف ASDM، يف تيبثت دنع وأ CSR ءاشنإ دنع ايئاقلت TrustPoint ءاشنإ متي ASDM، يف ايودي TrustPoint ءاشنإ بجي (CLI)، رماوألا رطس ةمجاو.

<#root>

! Generates 2048 bit RSA key pair with label SSL-Keypair.

MainASA(config)#

crypto key generate rsa label SSL-Keypair modulus 2048

INFO: The name for the keys are: SSL-Keypair Keypair generation process begin. Please wait...

! Define trustpoint with attributes to be used on the SSL certificate

MainASA(config)#

crypto ca trustpoint SSL-Trustpoint

MainASA(config-ca-trustpoint)#

enrollment terminal

MainASA(config-ca-trustpoint)#

fqdn (remoteasavpn.url)

MainASA(config-ca-trustpoint)#

subject-name CN=(asa.remotevpn.url),O=Company Inc,C=US, St=California,L=San Jose

MainASA(config-ca-trustpoint)#

keypair SSL-Keypair

MainASA(config-ca-trustpoint)#

exit

! Initiates certificate signing request. This is the request to be submitted via Web or Email to the third party vendor.

MainASA(config)#

```
crypto ca enroll SSL-Trustpoint
```

WARNING: The certificate enrollment is configured with an fqdn that differs from the system fqdn. If this certificate is used for VPN authentication this may cause connection problems.

Would you like to continue with this enrollment? [yes/no]:

yes

% Start certificate enrollment ..
% The subject name in the certificate is: subject-name CN=

(remoteasavpn.url)

O=Company Inc,C=US,St=California,L=San Jose

% The fully-qualified domain name in the certificate will be:

(remoteasavpn.url)

,

% Include the device serial number in the subject name? [yes/no]:

no

Display Certificate Request to terminal? [yes/no]:

yes

Certificate Request: ----BEGIN CERTIFICATE REQUEST----MIIDDjCCAfYCAQAwgYkxETAPBgNVBAcTCFNhbiBKb3N1MRMwEQYDVQQIEwpDYWxp Zm9ybm1hMQswCQYDVQQGEwJVUzEUMBIGA1UEChMLQ29tcGFueSBJbmMxGjAYBgNV

BAMTEXZwbi5yZW1vdGVhc2EuY29tMSAwHgYJKoZIhvcNAQkCFhF2cG4ucmVtb3R1 YXNhLmNvbTCCASIwDQYJKoZIhvcNAQEBBQADggEPADCCAQoCggEBAK62Nhb9kt1K uR3Q4TmksyuRMqJNrb9kXpvA6H200PuBfQvSF4rVnSwKOmu3c8nweEvYcdVWV6Bz BhjXeovTVi17F1NTceaUTGikeIdXC+mw1iE7eRsynS/d4mzMWJmrvrsDNzpAW/EM SzTca+BvqF7X2r3LU8Vsv60i8y1hco9Fz7bWvRWVt03NDDbyo1C9b/VgXMuBitcc rzfUbVnm7VZDOf4jr9EXgUwXxcQidWEAB1FrXrtYpFgBo9aqJmRp2YABQ1ieP4cY 3rBtgRjLcF+S9TvHG5m4v7v755meV4YqsZIXvytIOzVBihemVxaGA1oDwfkoYSFi 4CzXbFvdG6kCAwEAAaA/MD0GCSqGSIb3DQEJDjEwMC4wDgYDVR0PAQH/BAQDAgWg MBwGA1UdEQQVMB0CEXZwbi5yZW1vdGVhc2EuY29tMA0GCSqGSIb3DQEBBQUAA4IB AQBZuQzUXGEB0ix1yuPK0ZkRz8bPnwIqLTfxZhagmuyEhrN7N4+aQnCHj85oJane 4ztZDiCCoWTerBS4RSkKEHEspu9oohjCYuNnp5qa91SPrZNEjTWw0eRn+qKbId2J jE6Qy4vdPCexavMLYVQxCny+gVkzPN/sFRk3EcTTVq6DxxaebpJijmiqa7gCph52 YkHXnFne1LQd41BgoL1Cr9+hx74XsTHGBmI1s/9T5oAX26Ym+B21/i/DP5BktIUA 8GvIY1/ypj9K049fP5ap8a10qvLtYYcCcfwrCt+Ooj0rZ1YyJb3dFuMNRedAX37t DuHN12EYNpYkjVk1wI53/5w3 -----END CERTIFICATE REQUEST-----

Redisplay enrollment request? [yes/no]:

no

! Displays the PKCS#10 enrollment request to the terminal. Copy this from the terminal to a text file to submit to the third party CA.

CSR ءاشنإل OpenSSL مدختسأ .3

مدختسي OpenSSLopenSSL configl عاشنإ يف اهمادختسإ متيس يتلا تامسلا بحسل فلمل CSR. صاخ حاتفمو CSR عاشنإ يل قيلمعلا هذه يدؤت.

ِرِخَآ صِخِش يأ عم ەتكراشم متت ال ەؤاشنإ متي يذلا صاخلا حاتفملا نأ نم دكأت :ريذحت 🗥 ةداەشلا ةمالسب رضي ەنأل.

- ات يبثت نم دكأت 1. ميلع ةيلمعلاا هذه ليغشت متي يذلا ماظنلاا يلع OpenSSL تيبثت نم دكأت 1. يضارتفا لكشب اذه تيبثت متي ،GNU/Linux و Mac OSX يمدختسمل ةبسنلاب.
- .يفيظو ليلد ىلإ ليدبتلا.

حتف .C:\Openssl\bin يل تاودألا تيبثت متي ،يضارتفا لكشب Windows: حتف . عقوملا اذه يف رماوأ هجوم.

.CSR ءاشنإل بولطملا ليلدلا يف ةيفرطلا ةطحملا ةذفان حتفا Mac OSX/Linux: المن المالية عام المالية المالية المالية

[req]

```
default_bits = 2048
default_keyfile = privatekey.key
distinguished_name = req_distinguished_name
req_extensions = req_ext
```

[req\_distinguished\_name]

commonName = Common Name (eg, YOUR name)

```
commonName_default = (asa.remotevpn.url)
countryName = Country Name (2 letter code)
countryName_default = US
stateOrProvinceName = State or Province Name (full name)
stateOrProvinceName_default = California
localityName = Locality Name (eg, city)
localityName_default = San Jose
0.organizationName = Organization Name (eg, company)
0.organizationName_default = Company Inc
[req_ext]
subjectAltName = @alt_names
[alt_names]
```

DNS.1 = \*.remoteasa.com

:رمألا اذه مادختساب صاخلا حاتفملاو CSR ءاشنإب مق .4

openssl req -new -nodes -out CSR.csr -config openssl.cnf

#### <#root>

```
# Sample CSR Generation:
```

openssl req -new -nodes -out CSR.csr -config openssl.cnf

عجرملا رفوي ،ةداەشلا رادصإ درجمبو .ةيجراخلا ةەجلل CA دروم ىلإ ظوفحملا CSR لاسرإ

قدصملا عجرملا ىلع اەتيبثتل قدصملا عجرملا ةداەشو ةيوەلا ةداەش قدصملا.

CA ىلع SSL ةداەش ءاشنإ

ةيوه ةداهش امإ قدصملا عجرملا رفوي .CA نم CSR عيقوت ىلع لوصحلا يه ةيلاتلا ةوطخلا قداهش وأ اثيدح اهؤاشنإ مت PEM زيمرتب ةزمرم CSR قداهش وأ اثيدح اهؤاشنإ مت PEM زيمرتب ةزمرم

الخ نم امإ) ASA جراخ CSR ءاشنإ مت اذإ OpenSSL قيوه ةداهش نإف ،(هسفن CSR ىلع وأ OpenSSL للخ نم امإ) ASA جراخ CSR عاشنإ مت اذا . قلصفنم تافلمك قرفوتم نوكت CA قداهشو صاخلا حاتفملا مادختساب اهزيمرت مت يتلا . وأ p12.) دحاو PKCS12 فلم يف اعم رصانعلا هذه عيمجتل ةمزاللاا تاوطخلا رفوي <u>(ب) قحلملا</u> . pfx.

ىلإ ةيوەلا تاداەش رادصإل لـاثمك GoDaddy قدصملا عجرملا مادختسا متي ،دنتسملا اذه يف ASA. قدصملا عجرملا قئاثو أرقا.نيرخآلا قدصملا عجرملا يعئاب يف ةيلمعلا ەذە فلتختو ةعباتملا لبق ةيانعب.

GoDaddy CA ىلع لااثم

تاداەش ضرعأو GoDaddy باسح ىلإ لقتنا ،SSL ةداەش نم يلوألا دادعإلا ةلحرمو ءارشلا دعب SSL. ةعباتملل Manageرقنا. ةديدج ةداەش كانە نوكت نأ بجي.

| Filter: All Accounts        |                     | Search by domain Q |
|-----------------------------|---------------------|--------------------|
| Accounts +                  | Expiration          | date               |
| REW CERTIFICATE             | 19-06-2016          | Options Manage     |
| isplaying 1-1 of 1 accounts | Results per page: 5 | 1 of 1 D D         |

.ةروصلا هذه يف حضوم وه امك CSR ريفوتل ةحفص بالجي كالذ دعب اذهو

ادانتسا CSR الما متيس يذلا الجمل مسا CA ددجي ،هل اخدا مت يذلا. ب صاخلا FQDN قباطي اذه نأ نم ققحت ASA.

| One                                                                                 | ose wedsite                                                                                                    |
|-------------------------------------------------------------------------------------|----------------------------------------------------------------------------------------------------|
| 0                                                                                   | Select a domain hosted with us                                                                                                    |
| ۲                                                                                   | Provide a certificate signing request (CSR)<br>Certificate Signing Request (CSR) Learn more                                                                                                    |
|                                                                                     | /ypj9KO49fP5ap8al0qvLtYYcCcfwrCt+OojOrZ1YyJb3dFuMNRedAX37t<br>DuHNl2EYNpYkjVk1wl53/5w3<br>END CERTIFICATE REQUEST                                                                                                    |
|                                                                                     | Domain Name (based on CSR):<br>vpn.remoteasa.com                                                                                                    |
| Don<br>We'll se                                                                     | ain ownership<br>and an email with a unique code to your address on file. Follow its instructions to                                                                                                    |
| verify y                                                                            | ou have website or DNS control over the selected domain. More info                                                                                                    |
| We car                                                                              | send domain ownership instructional emails to one or both of the following:                                                                                                    |
|                                                                                     |                                                                                                    |
| Con<br>Ema<br>postma                                                                | tacts listed in the domain's public WHOIS database record<br>il addresses: admin@[domain], administrator@[domain], hostmaster@[domain],<br>ster@[domain], and webmaster@[domain]                                                               |
| <ul> <li>✓ Con</li> <li>✓ Ema</li> <li>✓ postma</li> <li>Hide additional</li> </ul> | tacts listed in the domain's public WHOIS database record<br>il addresses: admin@[domain], administrator@[domain], hostmaster@[domain],<br>ister@[domain], and webmaster@[domain]<br>ivanced options                                           |
| Con<br>Ema<br>postma<br>Hide ad<br>Signati                                          | tacts listed in the domain's public WHOIS database record<br>il addresses: admin@[domain], administrator@[domain], hostmaster@[domain],<br>ister@[domain], and webmaster@[domain]<br>dvanced options<br>ire Algorithm Learn more               |
| Con<br>Ema<br>postma<br>Hide ad<br>Signate<br>GoD                                   | tacts listed in the domain's public WHOIS database record<br>il addresses: admin@[domain], administrator@[domain], hostmaster@[domain],<br>ister@[domain], and webmaster@[domain]<br>dvanced options<br>ire Algorithm Learn more<br>addy SHA-2 |

وأ SHA-2 ةداهشلا عيقوت ةيمزراوخ ىرخألا CAs مظعمو GoDaddy مدختست :ةظحالم SHA-2 عيقوت ةيمزراوخ ASA معدي .ةيضارتفالا ةداهشلا عيقوت ةيمزراوخك SHA256 فرعم) كلذ دعب [8.3 دعب ام تارادص]] (1)8.4و [8.3 لبق ام تارادص]] (5)8.2 نم أدبت يتلا مادختسإ مت اذإ SHA-1 عيقوت ةيمزراوخ رتخأ .(2)3Cti 30937 نم ءاطخألا حيحصت مدقأ رادص] .ةداەشلا رادصإ لبق بلطلا نم GoDaddy ققحتي ،بلطلا لاسرا درجمب

.باسحلا ىلا ةداەشلا رادصإب GoDaddy موقي ،ةداەشلا بلط ةحص نم ققحتلا دعب

.ةعباتملل ةحفصلا قوف Downloadرقنا .ASA ىلع تيبثتلل ةداەشلا ليزنت كلذ دعب نكميو

| Certificates Reposito  | ry Help ~ Rep | ort EV Abuse         |        |                                                                                                    |
|------------------------|---------------|----------------------|--------|----------------------------------------------------------------------------------------------------|
| All > vpn.ren          | noteasa.cor   | n                    |        |                                                                                                    |
| Certificate Management | Options       |                      |        | Display your SSL Certificate<br>security seal                                                                                |
| 13                     | Ľ⊗            |                      | \$₽₀   | Design your seal, copy the code,<br>and paste it in your site footer.<br>Color                                               |
| Download               | Revoke        |                      | Manage | Light •                                                                                                    |
|                        |               |                      |        | Language                                                                                                    |
| Certificate Details    |               |                      |        | English                                                                                                    |
| Status                 | c             | rtificate issued     |        |                                                                                                    |
| Domain name            | v             | n.remoteasa.com      |        | Preview<br>UNERFORD & SCORED                                                                                                 |
| Encryption Strength    | G             | Daddy SHA-2          |        | Conto                                                                                                    |
| Validity Period        | 7/            | 2/2015 - 7/22/2016   |        | <pre>code copanid="siteseel"&gt;<codpt <="" pre="" type="text/jevacript"></codpt></pre>                                      |
| Serial Number          | 2             | od:73:a9:84:07:06:05 |        | <br>erc-*https://seal.godaddy.com<br>/getSeal?seal?c-bpiPictor/Homay(HwoxMpAl2id<br>/900 http://t.bo.com/<br>Catil-C.to.com/ |

.ةداەشلل zip ةمزح ليزنتب مقو مداخلا عونك Otherرتخأ

| Certificates                                                                                   | Repository                                                                                   | Help 🗸                                                                          | Report EV Abuse                                                                                                    |
|------------------------------------------------------------------------------------------------|----------------------------------------------------------------------------------------------|---------------------------------------------------------------------------------|----------------------------------------------------------------------------------------------------|
| VDN.rem<br>Standard SSL Cert                                                                   | noteasa.<br><sub>ificate</sub>                                                               | com >                                                                           | Download Certificate                                                                                                    |
| To secure your site<br>type. Then, install a<br>certificates that mig<br>First time installing | that's hosted elsew<br>all of the certificates<br>ght be needed for o<br>a certificate? View | where, download<br>in the Zip file or<br>Ider browsers or<br>Installation Instr | I the Zip file that matches your hosting server<br>in your hosting server, including any intermediate<br>r servers.<br>uctions for the selected server. |
| Select  Select Apache Exchange IIS Mac OS X Tomcat Other                                       | e Cancel                                                                                     |                                                                                 |                                                                                                    |

ةئيە ىلع GoDaddy CA تاداەش ةلسلس تاعومجمو ةيوەلا ةداەش ىلع zip. فلم يوتحي ASA ىلع تاداەشلا ەذە تيبثتل SSL ةداەش تيبثت ىلإ لقتنا .نيلصفنم crt. نيفلم

ASA ىلع SSL ةداەش تيبثت

:نيتقيرطب CLI وأ ASDM مادختساب ASA ىلع SSL ةداەش تيبثت نكمي

- . PEM تاقيسنت يف لصفنم لكشب ةيوهلا ةداهشو قدصملا عجرملا داريتسإ .1
- ، ةيوەلا ةداەش عيمجت متي ثيح (CLI ل زمرملا PKCS12 (Base64 فلم داريتساب مق وأ .2 فلم يف صاخلا حاتفملاو ،CA قداەشو

ةداەش تيبثتب مقف ،CA تاداەش ةلسلس رفوي قدصملا عجرملا ناك اذإ ∶ةظحالم ▲ مدختسملا TrustPoint ىلع يمرەلا لسلستلا يف طقف ةيروفلا ةطيسولا CA قدصم عجرم تاداەش يأو رذجلا قدصملا عجرملا ةداەش تيبثت نكمي .CSR ءاشنإل .ةديدجلا ةقثلا طاقن يف ىرخأ ةطيسو

ASDM مادختساب PEM قيسنتب ةيوهلا ةداهش تيبثت 1.1

ةزمرم (PEM) ةيوه ةداهش رفوي قدصملا عجرملا نأ ةمدقملا تيبثتلا تاوطخ ضرتفت مداهش ةمزحو (pem، .cer، .crt) ريفشتب

- 1. قدصملا عجرملات المان المان المان المان الماني الماني الماني الماني الماني الماني الماني الماني الماني الماني
- ا 64 ةيساسألا قدصملا عجرملا ةداەش قصلو خسنو يصن ررحم يف PEM ةداەش زيمرت .2 صنلا لقح يف ثلاثلا فرطلا عئاب اەرفوي يتلا.

| 🧱 Install Certificate                    |                                                      | <b>×</b>                              |
|------------------------------------------|------------------------------------------------------|---------------------------------------|
| Trustpoint Name:<br>Install from a file: | SSL-Trustpoint<br>C: \Users \admin \Desktop \Cert Do | Browse                                |
| Paste certificate in                     | PEM format:                                          |                                       |
|                                          |                                                      |                                       |
| O Use SCEP:                              |                                                      |                                       |
| SCEP URL: http://                        |                                                      |                                       |
| Retry Period:                            | 1                                                    | minutes                               |
| Retry Count:                             | 0                                                    | (Use 0 to indicate unlimited retries) |
|                                          |                                                      | More Options                          |
|                                          | Cancel                                               | Help                                  |

- 3. ةداەشلا تيبثت ىلع رقنا.
- 4. القتنا Configuration > Remote Access VPN > Certificate Management، الما تاداهش رتخاو.
- Install.رقنا .اقبسم اەۋاشنإ مت يتلا ةيوەلا ةداەش ددح .5
- 5- حتفت وأ ةزمرملا PEM ةيوه ةداهش راتختو Install from a file Radioرايخلا رز قوف رقنت نأ امإ نم ةمدقملا base64 ةيوه ةداهش قصلو خسنب موقتو صن ررحم يف ةزمرملا PEM ةداهش صنلا لقح يف ثلاثلا فرطلا دروم.

| <u>Configur</u>                                        | <del>ation &gt; R</del>                                                                                                    | emote Access V       | PN > Certificate M    | lanagement > Identity Cert       | <u>ificates</u>      |                              |              |  |  |
|--------------------------------------------------------|----------------------------------------------------------------------------------------------------|----------------------|-----------------------|----------------------------------|----------------------|------------------------------|--------------|--|--|
| Issued                                                 | d To                                                                                                    | Issued By            | Expiry Date           | Associated Trustpoints           | Usage                | Public Key Type              | Add          |  |  |
| [vpn.re                                                | emoteasa                                                                                                    | . Not Available      | Pending               | SSL-Trustpoint                   | Unknown              |                              | Show Details |  |  |
|                                                        |                                                                                                    |                      |                       |                                  |                      |                              | Delete       |  |  |
|                                                        |                                                                                                    |                      |                       |                                  |                      |                              | Export       |  |  |
|                                                        | 📴 Instal                                                                                                    | l Identity certifica | te                    |                                  | ×                    |                              | Install      |  |  |
| Find:<br>Certifi<br>Re<br>Public CA<br>Get yc<br>promo | Find:       Identity Certificate         Certifi       Install from a file:       C:\Users\admin\Desktop\Cert Doc\25cd73a984071         Se       Paste the certificate data in base-64 format:         Re       ublic CA         Get yo       promo |                      |                       |                                  |                      |                              |              |  |  |
| Using                                                  |                                                                                                    | Install Certific     | cate Ca               | ncel Help                        |                      |                              |              |  |  |
| ASDM Id                                                |                                                                                                    |                      |                       |                                  | 1                    |                              | - 1          |  |  |
| The Cis                                                | CO ASUM IO                                                                                                    | enuty Certificate V  | vizard assists you in | Launch ASDM Identity Certificate | that is required for | r launching ASUM through lau | uncher.      |  |  |

7. رقنا.Add Certificate

| 🔄 Informatio | on                            | <b>-X</b> |
|--------------|-------------------------------|-----------|
| i            | Certificate import succeeded. |           |
|              | OK                            |           |

- 8. كان القرين Configuration > Remote Access VPN > Advanced > SSL Settings.
- اذه يف .WebVPN لمع تاسلج ءاهنإل اهمادختسإ متي يتلا ةهجاولا ددح ،تاداهش تحت .9 ةيجراخلا ةهجاولا مادختسإ متي ،لاثملا.
- Edit.رقنا .10
- اثيدح ةتبثملا ةداهشلا رتخأ مث صيخرت ةلدسنملا ةمئاقلاً يف 11.

| rver Name Indicat                       | ion (SNI)                                                                                                    |   |
|-----------------------------------------|----------------------------------------------------------------------------------------------------|---|
| Domain                                  | Certificate Add                                                                                                    |   |
|                                         | E Select SSL Certificate                                                                                                    |   |
|                                         | Specify enrolled trustpoints to be used for SSL authentication and VPN load balancing on the outside interface. To enroll a trustpoint, go to Device Management > Certificate Management > Identity Certificates. |   |
|                                         | Interface: outside                                                                                                    |   |
|                                         | Primary Enrolled Certificate: SSL-Trustpoint:cn=vpn.remoteasa.com, ou=Domain Con                                                                                                    |   |
|                                         | Load Balancing Enrolled Certificate: None                                                                                                    |   |
| rtificates ——                           |                                                                                                    | _ |
| Specify which cert<br>associated with a | OK Cancel Help on interfaces not                                                                                                    |   |
| Interface                               | Primary Certificate Load Balancing Certificate Edit                                                                                                    |   |
| inside                                  |                                                                                                    |   |
| outside                                 |                                                                                                    |   |
|                                         |                                                                                                    |   |
|                                         |                                                                                                    |   |
|                                         |                                                                                                    |   |
|                                         |                                                                                                    |   |
| - 3110 367 ( 0000000000                 |                                                                                                    |   |

- ок.رقنا .12
- 13. متي يتلا WebVPN لمع تاسلج عيمجل نآلا ةديدجلا ةداەشلا مادختسا متي Apply.رقنا ةددحملا ةەجاولا ىلع اەۋاەنإ.

رماوألا رطس ةهجاو عم PEM ةداهش تيبثت 2-1

<#root>

MainASA(config)#

crypto ca authenticate SSL-Trustpoint

Enter the base 64 encoded CA certificate. End with the word"quit"on a line by itself

-----BEGIN CERTIFICATE----- MIIEADCCAuigAwIBAgIBADANBgkqhkiG9w0BAQUFADBjMQswCQYDVQQGEwJVUzEh MB8GA1UECh

!!! - Installing Next-level SubCA in the PKI hierarchy

!!! - Create a separate trustpoint to install the next subCA certificate (if present)
in the hierarchy leading up to the Root CA (including the Root CA certificate)

```
MainASA(config)#crypto ca trustpoint SSL-Trustpoint-1
MainASA(config-ca-trustpoint)#enrollment terminal
MainASA(config-ca-trustpoint)#exit
MainASA(config)#
MainASA(config)# crypto ca authenticate SSL-Trustpoint-1
Enter the base 64 encoded CA certificate.
End with the word "quit" on a line by itself
```

----BEGIN CERTIFICATE-----

```
MIIEfTCCA2WgAwIBAgIDG+cVMA0GCSqGSIb3DQEBCwUAMGMxCzAJBgNVBAYTA1VT
MSEwHwYDVQQKExhUaGUgR28gRGFkZHkgR3JvdXAsIE1uYy4xMTAvBgNVBAsTKEdv
IERhZGR5IENsYXNzIDIgQ2VydG1maWNhdG1vbiBBdXRob3JpdHkwHhcNMTQwMTAx
MDcwMDAwWhcNMzEwNTMwMDcwMDAwWjCBgzELMAkGA1UEBhMCVVMxEDA0BgNVBAgT
BOFyaXpvbmExEzARBgNVBAcTC1Njb3R0c2RhbGUxGjAYBgNVBAoTEUdvRGFkZHku
Y29tLCBJbmMuMTEwLwYDVQQDEyhHbyBEYWRkeSBSb290IEN1cnRpZm1jYXR1IEF1
dGhvcml0eSAtIEcyMIIBIjANBgkqhkiG9w0BAQEFAAOCAQ8AMIIBCgKCAQEAv3Fi
CPH6WTT3G8kYo/eASVjpIoMTpsUgQwE7hPHmhUmfJ+r2hBtOoLTbcJjHMgGxBT4H
Tu70+k8vWTAi56sZVmvigAf88xZ1gDlRe+X5NbZ0TqmNghPktj+pA4P6or6KFWp/
3gvDthkUBcrqw6gE1DtGfDIN8wBmIsiNaW02jBEYt90yHGC00PoCjM7T3UYH3go+
6118yHz7sCtTpJJiaVE1BWEaRIGMLK1D1iPfrDqBmq4pxRyp6V0etp6eMAo5zvGI
gPtLXcwy7IViQyU0A1YnAZG003AqP26x6JyIAX2f1PnbU21gnb8s51iruF9G/M7E
GwM8CetJMVxpRrPgRwIDAQABo4IBFzCCARMwDwYDVR0TAQH/BAUwAwEB/zAOBgNV
HQ8BAf8EBAMCAQYwHQYDVR00BBYEFDqahQcQZyi27/a9BUFuIMGU2g/eMB8GA1Ud
IwQYMBaAFNLEsNKR1EwRcbNhyz2h/t2oatTjMDQGCCsGAQUFBwEBBCgwJjAkBggr
BgEFBQcwAYYYaHR0cDovL29jc3AuZ29kYWRkeS5jb20vMDIGA1UdHwQrMCkwJ6A1
oCOGIWh0dHA6Ly9jcmwuZ29kYWRkeS5jb20vZ2Ryb290LmNybDBGBgNVHSAEPzA9
MDsGBFUdIAAwMzAxBggrBgEFBQcCARY1aHR0cHM6Ly9jZXJ0cy5nb2RhZGR5LmNv
bS9yZXBvc210b3J5LzANBgkqhkiG9w0BAQsFAAOCAQEAWQtTvZKGEacke+1bMc8d
H2xwxbhuvk679r6XU0Ewf7ooXGKUwuN+M/f7QnaF25UcjCJYdQkMiGVn0QoWCcWg
OJekxSOTP7QYpgEGRJHjp2kntFo1fzq3Ms3dhP8qOCkzpN1nsoX+oYggHFCJyNwq
9kIDN0zmiN/VryTyscPfzLXs4Jlet01UIDyUGAzHHFIYSaRt4bNYC8nY7NmuHDK0
KHAN4v6mF56ED71XcLNa6R+gh10773z/aQvgSMO3kwvIC1TErF0UZzdsyqUvMQg3
qm5vjLyb4lddJIGvl5echK1srDdMZvNhkREg5L4wn3qkKQmw4TRfZHcYQFHfjDCm
rw==
```

```
----END CERTIFICATE-----
quit
```

INFO: Certificate has the following attributes: Fingerprint: 81528b89 e165204a 75ad85e8 c388cd68 Do you accept this certificate? [yes/no]: yes

Trustpoint 'SSL-Trustpoint-1' is a subordinate CA and holds a non self-signed certificate.

Trustpoint CA certificate accepted.

% Certificate successfully imported BGL-G-17-ASA5500-8(config)#

!!! - Similarly create additional trustpoints (of the name "SSL-Trustpoint-n", where n is number thats incremented for every level in the PKI hierarchy) to import the CA certificates leading up to the Root CA certificate.

!!! - Importing identity certificate (import it in the first trustpoint that was created namely "SSL-Trustpoint") WARNING: The certificate enrollment is configured with an fqdn that differs from the system fqdn. If th

yes

% The fully-qualified domain name in the certificate will be:

(asa.remotevpn.url)

Enter the base 64 encoded certificate. End with the word "quit" on a line by itself ----BEGIN CERTIFICATE-----MIIFRiCCBC6gAwIBAgIIJc1zgYQHBgUwDQYJKoZIhvcNAQELBQAwgbQxCzAJBgNV

```
BAYTA1VTMRAwDgYDVQQIEwdBcm16b25hMRMwEQYDVQQHEwpTY290dHNkYWx1MRow
GAYDVQQKExFHb0RhZGR5LmNvbSwgSW5jLjEtMCsGA1UECxMkaHR0cDovL2N1cnRz
LmdvZGFkZHkuY29tL3J1cG9zaXRvcnkvMTMwMQYDVQQDEypHbyBEYWRkeSBTZWN1
cmUgQ2VydG1maWNhdGUgQXV0aG9yaXR5IC0gRzIwHhcNMTUwNzIyMTIwNDM4WhcN
MTYwNzIyMTIwNDM4WjA/MSEwHwYDVQQLExhEb21haW4gQ29udHJvbCBWYWxpZGF0
ZWQxGjAYBgNVBAMTEXZwbi5yZW1vdGVhc2EuY29tMIIBIjANBgkqhkiG9w0BAQEF
AAOCAQ8AMIIBCgKCAQEArrY2Fv2S2Uq5HdDhOaSzK5Eyok2tv2Rem8DofbTQ+4F9
C9IXitWdLAo6a7dzyfB4S9hx1VZXoHMGGNd6i9NWLXsWU1Nx5pRMaKR4h1cL6bDW
ITt5GzKdL93ibMxYmau+uwM30kBb8QxLNNxr4G+oXtfavctTxWy/o6LzKWFyj0XP
tta9FZW07c0MNvKiUL1v9WBcy4GK1xyvN9RtWebtVkM5/i0v0ReBTBfFxCJ1YQAG
UWteu1ikWAGj1qomZGnZgAFDWJ4/hxjesG2BGMtwX5L108cbmbi/u/vnmZ5Xhiqx
<snip>
CCsGAQUFBwIBFitodHRwOi8vY2VydG1maWNhdGVzLmdvZGFkZHkuY29tL3J1cG9z
aXRvcnkvMHYGCCsGAQUFBwEBBGowaDAkBggrBgEFBQcwAYYYaHR0cDovL29jc3Au
Z29kYWRkeS5jb20vMEAGCCsGAQUFBzAChjRodHRwOi8vY2VydG1maWNhdGVzLmdv
ZGFkZHkuY29tL3J1cG9zaXRvcnkvZ2RpZzIuY3J0MB8GA1UdIwQYMBaAFEDCvSe0
zDSDMKIz1/tss/COLIDOMEYGA1UdEQQ/MD2CEXZwbi5yZW1vdGVhc2EuY29tghV3
d3cudnBuLnJ1bW90ZWFzYS5jb22CEXZwbi5yZW1vdGVhc2EuY29tMB0GA1UdDgQW
BBT7en7YS3PH+s4z+wTR1pHr2tSzejANBgkqhkiG9w0BAQsFAA0CAQEA09H8TLNx
2YOrYdI6gS8n4imaSYg9Ni/9Nb6mote3J2LELG9HY9m/zUCR5yVktra9azdrNUAN
1hjBJ7kKQScLC4sZLONdqG1uTP5rbWR0yikF5wSzgyMWd03kOR+vM8q6T57vRst5
69vzBUuJc5bSu1IjyfPP19z11+B2eBwUFbVfXLnd9bTfiG9mSmC+4V63TXFxt10q
xkGNys3GgYuCUy6yRP2cAUV11c2tYtaxoCL8yo72YUDDgZ3a4Py01EvC1F0aUtgv
6QNEOYwmbJkyumdPUwko6wGOCOWLumzv5gHnhi168HYSZ/4XI1p3B9Y8yfG5pwbn
7puhazH+xgQRdg==
----END CERTIFICATE-----
```

quit

INFO: Certificate successfully imported ! Apply the newly installed SSL certificate to the interface accepting SSL connections

MainASA(config)#

ssl trust-point SSL-Trustpoint outside

ASDM عم PKCS12 ةداەش تيبثت 1-2

ءاشنإ دنع وأ لدب فرح ةداهش ةلاح لثم ،ASA ىلع CSR ءاشنإ اهيف متي ال يتلاا تالاحلا يف PKCS12 فلم وأ ةلصفنم تافلمك صاخلا حاتفملا عم ةيوه ةداهش يقلت متي ،UC ةداهش ةيلاتلا تاوطخلا لمكأ ،تاداهشلا نم عونلا اذه تيبثتل .(PFX قيسنت وأ p12.) عمجم دحاو.

ا قرم ي الحاف عامي الحاف عامي الحاف الحات عامي الحاك العام الحاف عامي الحام عامي الحام الحام الحام العام الحام ع مادخ تساب كل ذب مايق لل قمز ال ال الحاف العام (<u>ب)</u> الحاف الحام الحاف (<u>ب)</u> ةيلاتلا ةوطخلا ىلإ لقتناف ،لعفلاب اهتدوز.

- 2. رتخاو Configuration > Remote Access VPN > Certificate Management, رتخاو Identity Certificates.
- Add.رقنا .3
- 4. مسا ددح TrustPoint.
- 5. رايخلImport the identity certificate from a file رز رقنا.
- لخدأ .PKCS12 فلم ددجو حفصت .PKCS12 فلم عاشنإل ةمدختسملا رورملا ةرابع لخدأ .6 ةداهشلا رورم قرابع.

| 🔄 Add Identity Certificate       |                                       | <b>×</b>                       |  |  |
|----------------------------------|---------------------------------------|--------------------------------|--|--|
| Trustpoint Name:                 | SSL-Trustpoint-PKCS12                 |                                |  |  |
| Import the identity certif       | îcate from a file (PKCS12 format with | n Certificate(s)+Private Key): |  |  |
| Decryption Passphrase:           | •••••                                 |                                |  |  |
| File to Import From:             | C: \Users \admin \Desktop \SSL-Ceri   | Browse                         |  |  |
| Add a new identity certif        | icate:                                |                                |  |  |
| Key Pair:                        | <default-rsa-key></default-rsa-key>   | Show New                       |  |  |
| Certificate Subject DN:          | CN=MainASA                            | Select                         |  |  |
| Generate self-signed certificate |                                       |                                |  |  |
| Act as local certif              | icate authority and issue dynamic ce  | rtificates to TLS-Proxy        |  |  |
| Advanced                         |                                       |                                |  |  |
| Enable CA flag in bas            | sic constraints extension             |                                |  |  |
| Add Certificate Cancel Help      |                                       |                                |  |  |

.ةداەش ةڧاضإ ىلع رقنا .7

| 🔄 Informati | ion                           | x |
|-------------|-------------------------------|---|
| (i)         | Certificate import succeeded. |   |
|             | OK                            |   |

- 8. رتخاو ، SSL Settings رتخاو ، SSL Settings
- اذه يف .WebVPN لمع تاسلج ءاەنإل اەمادختسإ متي يتلا ةەجاولا رتخأ ،تاداەش تحت .9 ةيجراخلا ةەجاولا مادختسإ متي ،لاثملا.
- Edit.رقنا .10
- اثيدح ةتبثملا ةداهشلا رتخأ ،صيخرت ةلدسنملا ةمئاقلا يف .11.

| rver     | Name Indication (SNI)                                                                                                    |                                                                         |                                  |
|----------|----------------------------------------------------------------------------------------------------|-------------------------------------------------------------------------|----------------------------------|
| Do       | nain                                                                                                    | Certificate                                                             | Add                              |
|          |                                                                                                    |                                                                         | Edit                             |
| ſ        | 🔄 Select SSL Certificate                                                                                                    | <b></b>                                                                 | Delete                           |
|          | Specify enrolled trustpoints to be used for SSL authentical<br>outside interface. To enroll a trustpoint, go to Device Man<br>Identity Certificates.<br>Interface: outside | ion and VPN load balancing on the<br>agement > Certificate Management > |                                  |
| rti      | Primary Enrolled Certificate: SSL-Trustpoint-PKCS                                                                                                    | 12, SSL-Trustpoint:cn=vpn.remot 🗸                                       |                                  |
| Sp<br>as | Load Balancing Enrolled Certificate: None                                                                                                    | icatr                                                                   | e will be used on interfaces not |
|          | OK Cancel                                                                                                    | Help                                                                    | Edit                             |
| 0        | utside SSL-Trustpoint-PKCS12, SS                                                                                                    | L-Trustpoint                                                            |                                  |
|          |                                                                                                    |                                                                         |                                  |

رقنا 13. متي يتلا WebVPN لمع تاسلج عيمجل نآلا ةديدجلا ةداەشلا مادختسإ متي Apply.رقنا ةددحملا ةەجاولا ىلع اەۋاەنإ.

رماوألا رطس ةهجاو عم PKCS12 ةداهش تيبثت 2-2

### <#root>

MainASA(config)#

crypto ca trustpoint SSL-Trustpoint-PKCS12

MainASA(config-ca-trustpoint)#

enrollment terminal

MainASA(config-ca-trustpoint)#

exit

MainASA(config)#

crypto ca import SSL-Trustpoint-PKCS12 pkcs12 cisco123

Enter the base 64 encoded pkcs12. End with the word "quit" on a line by itself:

----BEGIN PKCS12-----

MIISNwIBAzCCEfEGCSqGSIb3DQEHAaCCEeIEghHeMIIR2jCCEdYGCSqGSIb3DQEH BqCCEccwghHDAgEAMIIRvAYJKoZIhvcNAQcBMBsGCiqGSIb3DQEMAQMwDQQIWO3D hDti/uECAQGAghGQ9ospee/qtIbVZh2T8/Z+5dxRPBcStDTqyKy7q3+9ram5AZdG Ce9n5UCckqT4WcTjs7XZtCrUrt/LkNbmGDVhwGBmYWi0S7npgaUq0eoqiJRK+Yc7 LNOnbho6I5WfL56/JiceAM1XDLr/IqqLg2QAApGdN+F5vANsHse2GsAATewBDLt7 Jy+SKfoNvvIw9QvzCiUzMjYZBANmBdMCQ13H+YQTHitT3vn2/iCDlzRSuXcqypEV q5e3hei00751E8TDLWm03PMvwIZqi8yzWesjcTt1Kd4FoJBZpB70/v9LntoIU0Y7 kIQM8fHb4ga8BYfbgRmG6mkMm01STtbSv1vTa19WTmdQdTyCa+G5PkrryRsy3Ww1 1kGFMhImmrnNADF7Hmzbys1VohQZ7h09iVQY9krJogoXHjmQYxG9brf0oEwxSJDa mGDhhESh+s/WuFSV9Z9kiTXpJNZxpTASoWBQrrwmO5v8ZwbjbVNJ7sVdbwpUl6d+ NNFGR7LTq08hpupeeJnY9eJc2yYqeAXWXQ5kL0Zo6/gBEdGtEaZBgCFK9JZ3b13A xqxGifanWPnLYG611NKuNjTgbjhnEEYI2uZzU0qxn1Ka8zyXw+1zrKuJscDbkAPZ wKtw8K+p4OzXVHhuANo6MDvffNRY1KQDtyK1inoPH5ksVSE5awkVam4+HTcqEUfa 16LMana+4QRgSetJhU0LtSMaQfRJGkha4JLq2t+JrCAPz2osAR1TsB0jQBNq6YNj 0uB+gGk2G18Q5N1n6K1fz0XBFZLWEDBLsaBR05MAnE7wWt00+4awGYqVdmIF11kf XIRKAiQEr1pZ6BVPuvsCNJxaaUHzufhYI2ZAckasKBZOT8/7YK3fnAaGoBCz4cHa o2EEQhq2aYb6YTv0+wtLEWGHzsbGZEM/u54XmsXAI7g28LGJYdfWi509KyV+Ac1V KzHqXZMM2BbUQCNcTF5JIMiW+r62k42FdahfaQb0vJsIe/IwkAKG7y6DIQFs0hwg Z1PXiDbNr1k4e8L4gqupMKWg853PY+oY22rLDC7bu11CKtixIYBCvbn7dAYsI4GQ 16xXhNu3+iye0HgbU00CfTU/mBrA0Z0+bpKiW0CfqNBuYnZ6kUEdCI7GFLH9QqtM K7YinFLoHwTWbi3MsmqVv+Z4ttVWy7XmikoO2nMynJMP6/CNV8OMxMKdC2qm+c1j s4Q1KcAmFsQmNp/7SIP1wnvOc6JbUmC10520U/r8ftTzn8C7WL62W79cLK4H0r7J sNsZnOzOJOZ/xdZT+cLTCtVevKJOQMK3vMsiOuy52FkuF3HnfrmBqDkbR7yZxELG RCEL0EDdbp8VP0+IhN1yz1q7975SscdxFSL0TvjnHGFWd14ndoqN+bLhWbdPjQWV 13W2NCI95tmHDLGgp3P001S+RjdCEGGMg+9cpgBfFC1JocuTDIEcUbJBY8QRUNiS /ubyUagdzUKt1ecfb9hMLP65ZNQ93VIw/NJKbIm7b4P/1Zp/1FP5eq7LkQPAxE4/ bQ4mHcnwrs+JGFkN19B8hJmmGoowH3p4IEvwZy7CThB3E1ejw5R4enqmrgvHqpQe B7odN10FLAHdo1G5BsHEx1uNEsEb40Q0pmKXidDB5B001bJsr748fZ6L/LGx8A13 <snip>

ijDqxyfQXY4zSytljSMwMtYA9hG5I79Sg7pnME1E9xq1DOoRGg8vgxlwiciKtLxp LLOReDY31KRYv00vW0gf+tE71ST/3TKZvh0sQ/BE0V3kHnwldejMFH+dvyAA9Y1E c80+tdafBFX4B/HP46E6heP6ZSt0xAfRW1/JF41jNvUNV09VtVfR2FTyWpzZFY8A GG5XPIA80WF6wKEPFHIcN8scY+Vot8kXxG96hwt2Cm5NQ20nVzxUZQbpKsjs/2jC 3HVFe3UJFBsY9UxTLcPXYBSIG+VeqkI8hWZp6c1TfNDLY2ELDy1Qzp1mBg2FujZa YuEOavjCJzBzZUG2umtS5mHQnwPF+XkOujEyhGMauhGxHp4nghSzrUZrBeuL91UF 2mbpsOcgZkzxMS/rjdNXjCmPFloRBvKkZSlxHFrE/5ZopAhn4i7YtHQNrz9U4RjQ xo9cUuaJ+LNmvzE8Yg3epAMYZ16UNGQQkVQ6ME4BcjRONzW8BYgTq4+pmT1ZNq1P X87CXCPtYRpHF57eSo+tHDINCgfqYXD6e/7r2ngfiCeUeNDZ4aV12XxvZDaU1BPP Tx5fMARqx/Z8BdDyBJDVBjdsxmQau9HLkhPvdfG1ZIWdTe13CzKqXA5Ppmpjt4q9 GnCpC53m76x9Su4ZDw6aUdBcgCTMvfaqJC9gzObee2Wz+aRRwzSxu6tEWVZo1PEM v0AA7po3vPek1g0nLRAwEoTTn4SdgNLWeRoxqZgkw1FC1GrotxF1so7uA+z0aMeU lw73reonsNdZvRAcVX3Y6UNFdyt70Ixvo1H4VLzWm0K/oP62C9/eqqMwZ8zoCMPt ENna7T+70s66SCbMmXCHwyh00tygNKZFFw/AATFyjqPMWPAxGuPNOrnB6uYCn0Hk 1BU7tF143RNIZaQQEH3XnaPvUuAA4C0FCoE3h+/tVjtfNKDvFmb6ZLZHYQmUYpvS uhdFEpoDrJH1VmI2Tik/iqYWaZ+oDqXPHQXnJhw25h9ombR4qnD+FCfwFCGtPFON o3QffZ53C95n5jPHVMyUrOxDdpwnvzCQPdj6yQm564TwLAmiz7uD1pqJZJe5QxHD nolv+4MdGSfVtBq+ykFoVCaamqeaq6sKgvAVujLXXEs4KEmIgcPqATVRG49ElndI LO1DEQyKhVoDGebAuVRBjzwAm/qxWxxFv3hrbCjpHCwEYms4Wgt/vKKRFsuWJNZf efHldwlltkd5dKwSvDocPT/7mSLtLJa94c6AfgxXy9zO+FTLDQwzxga7xC2krAN1 yHxR2KHN5YeRL+KDzu+u6dYoKAz+YAgw1W6KbeavALSuH4EYqcvg8hUEhp/ySiSc RDhuygxEovIMGfES4FP5V521PyDhM3Dqwhn0vuYUmYnX8EXURkay44iwwI5HhqYJ lptWyYo8Bdr4WNwt5xqszGzYR6mmGeAIin7bDunsF1uBHWYF4dyK1z1tsdRNMYqQ +W5q+QjVdrj1dWv/bMFOaqEjxeNWBRqjzcff3BxMnwvVxtgqxFvRh+DZxiJoiBG+ yx7x8np2AQ1r0METSSxbnZzfnKZKVvBVMkIC6Jsmt2WEVTQvoFJ8em+nemOWgTi/ hHSBzjE7RhAucnHuifOCXOgvR1SDDgvCQbiduc1QjXN0svA8Fqbea9WEH5khOPv3 pbtsL4gsfl2pv8diBQkVQgiZDi8Wb++7PR6ttiY65kVwrdsoNl1/qq+xWOd3tB4/ zoH9LEMgTy9Sz7myWrB9E00Z8BIjL1M8oMigEYrTD0c3KbyW1S9dd7QAxiu0BaX1 8J8q10ydvTBzmqcjeSsFH4/1NHn5Vnf0ZnNpui4uhpOXBG+K2zJUJXm6dq1AHB1E KQFsFZpNNyave0Kk8JzQnLAPd70UU/Iksy0CGQozGBH+HSzVp1RDjrrbC342rkBj wnI+j+/1JdWBmHdJMZCfoMZFLSI9ZBqFirdii1/NRu6jh76TQor5TnNjxIyNREJC FE5FZnMFvhM900LaiUZff8WWCOfeRDMttLXb1nuxPF1+1Rk+LN1PLVptWgcxzfsr JXrGiwjxybBB9oCOrACq8fGAtEs8WRxJyDH3Jjmn9i/G16J1mMCUF//LxAH2WQx8 Ld/qS50M2iFCffDQjxAj0K6DEN5pUebBv1Em5S0HXvyq5nxgUh4/y84CWaKjw0MQ 5tbbLMlnc7ALIJ9LxZ97YiXSTyeM6oBXBFx6RpklkDv05mlBghSpVQiMcQ2ORIkh UVVNbSH019S3cb5wqxaWqAKBqb4h1uLGVbYWZf2mzLZ8U5U5ioiqoMBqNZbzTXp0 EgEFuatTllQvCRbcKS3xou4MAixcYUxKwEhbZA/6hd10XSBJwe7iKBV9M6wliKab UfoJCGTAf3sY681qrMPrbBt0eeWf1C02Sd9Mn+V/jvni17mxYFFUpruRq3r1LeqP J5camfTtHwyL8N3Q/Zwp+zQeWZiLA8a/iAVu/hYLR1bpF2WCK010tJqkvVmrLVLz maZZjbJeOft5cP/lRxbKlS6Gd5dFTEKDE15c6gWUX8RKZP6Q7iaE5hnGmQjm8Ljl kXwF+ivox0Q8a+Gg1bVTR0c7tqW9e9/ewisV1mwvEB6Ny7TDS1oPUDHM84pY6dqi 1+OioO7Ked4BySwNlYy9yaJtBTZSCstfP+ApLidN7pSBvvXf1aHmeNbkPOZJ+c+t fGpUdL6V2UTXfCs0PHTC0ezA15s0HwCuPchrDIj/eGUwMS3NfS25XgcMuvnLqGV0 RzcRz1ZIg8G0oLYwOCuzoYOD/m901001ahePyA9tmVB7HRRbytLdaW7gYeEikoCv 7qtBqJFF17ntWJ3EpQHZUcVClbHIKqjNqRbDCY7so4AlIW7kSEUGWMIUDhprE8Ks NpnvPH2i9JrYrTeROyUI0tL/7SATd2P0a21xz/zUWekeqd0bmVCsAgQNbB2XkrR3 XSOB52o1+63e8KDqS2zL2TZd3daDFidH1B8QB26tfbfOAcaObJH5/dWP8ddo8UYo Y3JqTlOmalxSJhaMHmQdZIQp49utW3TcjqGllYS4HEmcqtHudOShaUysC6239jlQ K1FWrwXT1BC5vnq5IcOMqx5zyNbfxXz28969cWoMCyU6+kRw0TyF6kF7EEv6XWca XLEwABx+tKRUKHJ673SyDMu96KMV3yZN+RtKbCjqCPVTP/3ZeIp7nCMUcj5sW9HI N34yeI/ORCLyeGsOEiBLkucikC32LI9ik5HvImVTELQ0Uz3ceFqU/PkasjJUve6S /n/1ZVUHbUk71xKR2bWZgEC17fIe17w1rbjpF3Wbk+Er0kfYcsNRHxeTDpKPSt9s u/UsyQJiyNARG4X3iYQlsTce/06Ycyri6GcLHAu58B02nj4CxolCplABZ2N79HtN /7Kh5L0pS9MwsDCHuUI8KFrTsET7TB1tIU99FdB19L64s1/shYAHbccvVWU50Wht PdLoaErrX81Tof41IxbSZbI8grUC4KfG2sdPLJKu3HVTeQ8Lf11bBLxfs8ZBS+Oc v8rH1Q012kY6LsFGLehJ+/yJ/uvX0Riv0ESp4EhFpFfkp+o+YcFeLUUPd+jzb62K HfSCCbLpCKyEay80dyWkHfgy1qxmb9ud0oM050aFJyqR0NjNt6pcxBRY2A6AJR5S IIC26YNwbh0GjF9qL2FiUqnNH/7GTqPnd2qmsB6FTIwSBT6d854qN7PRt+ZXgdtQ OjcYt1r9qpWDZpNFK8EzizwKiAYTsiEh2pzPt6YUpksRb6CXTkIzoG+KLsv2m3b8 OHyZ9a8z81/gnxrZlls5SCTfOSU70pHWh8VAYKVHHK+MWgQrOm/2ocV32dkRBLMy 2R6P4WfHyI/+9de1x3PtIuOiv2knpxHv2fKM6sQw45F7XkmwHxjq1YRJ6vIwPTAh MAkGBSsOAwIaBQAEFFTRETzpisHKZR+Kmen68VrTwpV7BBSQi0IesQ4n4E/bSVsd qJSzcwh0hgICBAA= -----END PKCS12-----

quit

!!! Link the SSL trustpoint to the appropriate interface MainASA(config)#

ssl trust-point SSL-Trustpoint-PKCS12 outside

# ةحصلا نم ققحتلا

اهمادختساو ةيجراخلا ةهجلا دروم ةداهشل حجانلا تيبثتلا نم ققحتلل تاوطخلا هذه مدختساً تالاصتال SSLVPN.

### ASDM ربع ةتبثملا تاداهشلا ضرع

- 1. رتخأُ مِث ىل/Configuration > Remote Access VPN > Certificate Management, رتخأُ مث ىل/Itentity Certificates.
- .ثلاثال فرطال دروم نع ةرداصال ةيوها ةداهش رهظت .2

| nfiguration > R | emote Access VPN | I > Certificate Mana | agement > Identity Cert | ificates     |                 | C            |
|-----------------|------------------|----------------------|-------------------------|--------------|-----------------|--------------|
| Issued To       | Issued By        | Expiry Date          | Associated Trustpoints  | Usage        | Public Key Type | Add          |
| cn=vpn.remote   | cn=Go Daddy S    | 12:04:38 UTC Jul     | SSL-Trustpoint          | General Purp | RSA (2048 bits) | Show Details |
|                 |                  |                      |                         |              |                 | Delete       |
|                 |                  |                      |                         |              |                 | Export       |
|                 |                  |                      |                         |              |                 | Install      |

## رماوألا رطس ةهجاو ربع ةتبثملا تاداهشلا ضرع

### <#root>

MainASA(config)#

show crypto ca certificate

#### Certificate

Status: Available Certificate Serial Number: 25cd73a984070605 Certificate Usage: General Purpose Public Key Type: RSA (2048 bits) Signature Algorithm: SHA256 with RSA Encryption Issuer Name: cn=Go Daddy Secure Certificate Authority - G2 ou=http://certs.godaddy.com/repository/ o=GoDaddy.com\, Inc. l=Scottsdale st=Arizona c=US Subject Name: cn=(asa.remotevpn.url) ou=Domain Control Validated

```
OCSP AIA:
    URL: http://ocsp.godaddy.com/
CRL Distribution Points:
    [1] http://crl.godaddy.com/gdig2s1-96.crl
Validity Date:
    start date: 12:04:38 UTC Jul 22 2015
    end date: 12:04:38 UTC Jul 22 2016
Associated Trustpoints:
```

SSL-Trustpoint

CA Certificate

```
Status: Available
Certificate Serial Number: 07
Certificate Usage: General Purpose
Public Key Type: RSA (2048 bits)
Signature Algorithm: SHA256 with RSA Encryption
Issuer Name:
  cn=Go Daddy Root Certificate Authority - G2
  o=GoDaddy.com\, Inc.
  1=Scottsdale
  st=Arizona
  c=US
Subject Name:
  cn=Go Daddy Secure Certificate Authority - G2
  ou=http://certs.godaddy.com/repository/
  o=GoDaddy.com\, Inc.
  l=Scottsdale
  st=Arizona
  c=US
OCSP AIA:
  URL: http://ocsp.godaddy.com/
CRL Distribution Points:
  [1] http://crl.godaddy.com/gdroot-g2.crl
Validity Date:
  start date: 07:00:00 UTC May 3 2011
  end date: 07:00:00 UTC May 3 2031
Associated Trustpoints:
```

```
SSL-Trustpoint
```

CA Certificate

Status: Available Certificate Serial Number: 1be715 Certificate Usage: General Purpose Public Key Type: RSA (2048 bits) Signature Algorithm: SHA256 with RSA Encryption Issuer Name: ou=Go Daddy Class 2 Certification Authority o=The Go Daddy Group\, Inc. c=US Subject Name: cn=Go Daddy Root Certificate Authority - G2 o=GoDaddy.com\, Inc. l=Scottsdale st=Arizona

```
c=US
OCSP AIA:
URL: http://ocsp.godaddy.com/
CRL Distribution Points:
[1] http://crl.godaddy.com/gdroot.crl
Validity Date:
start date: 07:00:00 UTC Jan 1 2014
end date: 07:00:00 UTC May 30 2031
Associated Trustpoints:
```

#### SSL-Trustpoint-1

...(and the rest of the Sub CA certificates till the Root CA)

بيو ضرعتسم مادختساب WebVPN ل ةداهشلا تيبثت نم ققحتلا

.ةديدجلا ةداەشلل WebVPN مادختسإ نم ققحت

- ا مدختسملان FQDN عم //:https مدختسأ .بيو ضرعتسم ل|لخ نم WebVPN ةەجاوب ل|صتال| 1. لاتمل| ليبس يلع) قداەشل| بلطل، <u>https://(vpn.remoteasa.com)</u>
- ةحفص نم نميألاا يلفسلا نكرلاا يف رەظت يتلا لفقلا ةنوقيأ ىلع اجودزم ارقن رقنا .2 ىل لوخدلا ليجست WebVPN تامولعم رەظت نأ بجي
- 3. ةيجراخلا ةەجلا دروم لبق نم ةرداصلا ةداەشلل اەتقباطم نم ققحتلل تايوتحملا عجار.

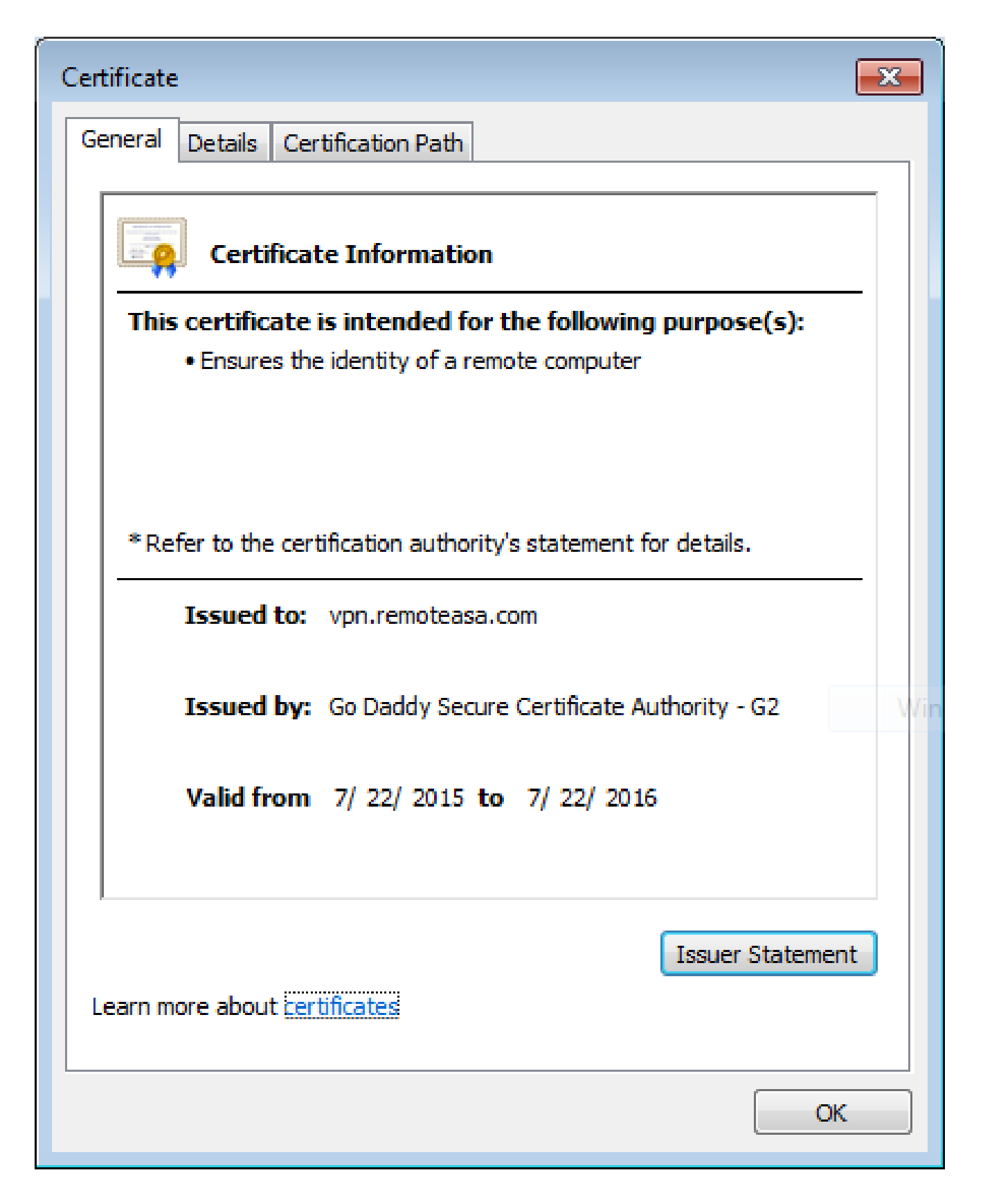

ASA ىلع SSL ةداەش ديدجت

- قدصملا عجرملا ىلع وأ OpenSSL مادختساب وأ ،ASA ىلع امإ CSR ءاشنإ ةداعإب مق .1 <u>CSR ءاشنا</u> يف ةددحملا تاوطخلا لمكأ .ةميدقلا ةداەشلا تامس سفنب.
- عم PEM (.pem، .cer، .crt) قيسنتب ةديدج ةيوه ةداهش ءاشنإب مقو CA ىلع CSR لسرأ .2 ديدج صاخ حاتفم اضيأ دجوي ،PKCS12 ةداهش ةلاح يفو .CA ةداهش.

.ەؤاشنإ مت ديدج CSR مادختساب ةداەشلا نيوكت ةداعإ نكمي ،GoDaddy CA ةلاح يف

.SSL تاداەش نمض ةرادإ قوف رقناو GoDaddyaccount ىلإ لقتنا

|                 | Search by domain                            | L0                                          |
|-----------------|---------------------------------------------|---------------------------------------------|
|                 |                                             | 14                                          |
| Expiration date |                                             |                                             |
| 22-07-2016      | Options                                     | Manage                                      |
| e: 5 😒          |                                             | 1 of 1 🔁 🛛                                  |
|                 | e: 5 0<br>rtificates? Visit GoDaddy Support | e: 5 0<br>rtificates? Visit GoDaddy Support |

بولطملا لاجملا مسال ةلاحلا ضرع قوف رقنا.

| Certificates      | Reposito | ory Help ~            | Report EV Abuse |                    |                        |             |
|-------------------|----------|-----------------------|-----------------|--------------------|------------------------|-------------|
| Certifica         | tes      |                       |                 |                    |                        |             |
| Continiou         | 100      |                       |                 |                    |                        |             |
| Search domains    | ^        | All Certificate Types |                 | All Statuses       | Not Expired or Revoked | Action      |
| vpn.remoteasa.com |          | 1 Year Standard SSL   | Certificate     | Certificate issued | 7/22/2016              | Xiew status |

ةداەشلا حيتافم ةداعإل تارايخ ءاطعإل ةرادإ ىلع رقنا.

# All > vpn.remoteasa.com

Standard SSL Certificate

Certificate Management Options

| Lo                  | Ľø     | <b>\$</b> .             |  |  |
|---------------------|--------|-------------------------|--|--|
| Download            | Revoke | Manage                  |  |  |
| Certificate Details |        |                         |  |  |
| Status              |        | Certificate issued      |  |  |
| Domain name         |        | vpn.remoteasa.com       |  |  |
| Encryption Strength |        | GoDaddy SHA-2           |  |  |
| Validity Period     |        | 7/22/2015 - 7/22/2016   |  |  |
| Serial Number       |        | 25:ed:73:a9:84:07:06:05 |  |  |

### ديدج CSR لا تفضأو ةداهش حاتفم ةداعإ رايخلا تددم.

| DN.remoteasa.com > Mar                                                                                       | nage Certificate                                                                                                    |
|----------------------------------------------------------------------------------------------------|----------------------------------------------------------------------------------------------------|
| this page to submit your certificate changes for review all at o                                             | once, not individually. We'll review them together so your changes happen faster.                                                                                                    |
| mitting any changes on this form will issue a new certificate a                                              | nd your current certificate will be revoked. You will have 72 hours to install the new certificate on your website.                                                                                                    |
| Re-Key certificate                                                                                           | Private key lost, compromised, or stolen? Time to re-key.                                                                                                    |
| Certificate Signing Request (CSR)                                                                            | 💦 New Keys, please                                                                                                    |
| 13gHhfenpjRd3QX0kDh4P/wKl12bz/zb1v/Sl<br>N80GsenQVuZaYzIHN3R9EU/3Rz9<br>PcctuZ18yZLZTr6NSxkl9im111aCuxIH9FmW | You can generate a Certificate Signing Request (CSR) by using a certificate signing tool specific to<br>your operating system. Your CSR contains a public key that matches the private key generated at<br>the same time. |
| Domain Name (based on CSR):<br>vpn.remoteasa.com                                                             |                                                                                                    |
| Change the site that your certificate protects                                                               | If you want to switch your certificate from one site to another, do it here.                                                                                                    |
| Change encryption algorithm and/or                                                                           | Upgrade your protection or change the company behind your cert.                                                                                                    |

ىلٍ دنتست ةديدج ةداەش GoDaddy ردصي .ةيلاتلا ةوطخلا ىلٍ ةعباتملاو ظفحلاب مق CSR اەريفوت مت يتلا.

ةداەش تيبثت" يف حضوم وہ امك ةديدج TrustPoint ىلع ةديدجلا ةداەشلا تيبثتب مق .S SSL مسق يف "ASA.

ةرركتملا ةلئسألا

؟رخآ ASA ىلإ ASA نم ةيوەلا تاداەش لقنل ةقيرط لضفأ يە ام .1

.PKCS12 فلم ىلإ حيتافملا عم ةداەشلا ريدصت

:يلصألاا ASA نم CLI ربع ةداهشلا ريدصتل رمألاا اذه مدختسأ

<#root>

ASA(config)#

crypto ca export

pkcs12

SDM: نيوكت

| Export certificate         |                                              | <b>—</b> |
|----------------------------|----------------------------------------------|----------|
| Export to File:            | C:\Users\admin\Desktop\SSL-Certificate       | Browse   |
| Certificate Format:        |                                              |          |
|                            | PKCS12 Format (Certificate(s) + Private Key) |          |
|                            | PEM Format (Certificate Only)                |          |
| Configuration Encryption P | assphrase                                    |          |
| Encryption Passphrase:     | ••••                                         |          |
| Confirm passphrase:        | •••••                                        |          |
|                            |                                              |          |
| Export Cer                 | tificate Cancel Help                         |          |
|                            |                                              |          |

فدهلا ASA ىلا CLI ربع ةداەشلا داريتسال رمألا اذە مدختسأ:

<**#root>** ASA(config)#

crypto ca import

pkcs12

ASDM: نيوكت

| 🔤 Add Identity Certificate    |                                                                    |
|-------------------------------|--------------------------------------------------------------------|
| Trustpoint Name:              | SSL-Trustpoint-PKCS12                                              |
| Import the identity certified | icate from a file (PKCS12 format with Certificate(s)+Private Key): |
| Decryption Passphrase:        | •••••                                                              |
| File to Import From:          | C: \Users \admin \Desktop \SSL-Ceri Browse                         |
| Add a new identity certified  | icate:                                                             |
| Key Pair:                     | <default-rsa-key>    Show  New</default-rsa-key>                   |
| Certificate Subject DN:       | CN=MainASA Select                                                  |
| Generate self-signed          | certificate                                                        |
| Act as local certifi          | icate authority and issue dynamic certificates to TLS-Proxy        |
|                               | Advanced                                                           |
| 📝 Enable CA flag in bas       | ic constraints extension                                           |
|                               |                                                                    |
| Add Certifi                   | cate Cancel Help                                                   |

مادختساب ASDM ىلع "ةداعتسالا/يطايتحالاا خسنلا" ةزيم ربع كلذب مايقلاا نكمي امك ةيلاتلا تاوطخلا:

- 1. رتخاو ASDM ربع ASA دل لوخدل لجس. Sols > Backup Configuration.
- .طقف ةيوهلا تاداهش وأ نيوكتلا تايلمع عيمجل يطايتحإ خسن ءارجإب مق .2
- 3. حتفا ،فدەلا ASDM حتفا ،فدەلا ASA ىلع ASA عائ

ة. ةنزاومب ةصاخلا ASA تادحو عم مادختسالل SSL تاداهش ءاشنإ كنكمي فيك ?(VPN) ةيرهاظلا ةصاخلا ةكبشلا لمح

لمح ةنزاوم ةئيبل SSL تاداهش مادختساب ASAs دادعإل اهمادختسإ نكمي ةددعتم قرط كانه VPN.

ةنزاوم FQDN ىلع يوتحت ةدحاو (UCC) ةددعتم تالاجم/ةدحوم تالاصتإ ةداەش مدختسأ .1 (SAN) لصفنم عوضوملل ليدب مساك ASA FQDN تاكبش نم لكو DN ةكبشك لامحألا يتلا اهريغو Comodo و Entrust و GoDaddy لثم ةفورعملا ةبقارملا زكارم نم ديدعلا كانه ايلاح معدي ال ASA نأ ركذت مەملا نم ،ةقيرطلا ەذە راتخت امدنع .تاداەشلا ەذە لثم معدت . CSCso70867 قاقب cisco نيسرحتلا يف اذه تقثو .قددعتم SAN لوقح عم CSR ءاشنإ د يف

- a. لاسرإ دنع ASDM) لوحملا تانايب ةدعاق ةرادإ وأ (CLI) رماوألا رطس ةهجاو لالخ نم ةقطنم تاكبش فضأ ،(CA) قدصملاا عجرملا ىلإ (CSR) ةيساسألا ةيلوؤسملا اهسفن CA ةباوب ىلع ةددعتملا (SAN) نيزختلا.
- b. نيزختلا ةقطنم تاكبش نيمضتو CSR ءاشنإل OpenSSL مدختسأ (SAN) نيزختلا ةقطنم تاكبش نيمضتو OpenSSL مدختسأ

ىلٍ هذه PEM ةداەش داريتساب مق ،اەۋاشنإ مت يتلا ةداەشلاو CA ىل CSR لاسرا درجمب ASA امن ا مذه داريتساو ريدصتب مق ،ءاەتنالا درجمبو مان ا درجمبو ASA تادحو عل PKCS12 قيسنتب

- تالاصتالاا قداهشب اهتنراقم دنع قنورمو انامأ لقأ ققيرط هذه .لدب فرح قداهش مادختسإ .2 CA ىلع امإ CSR ءاشنإ متي ،قدحوملا تالاصتالاا تاداهشل CA معد مدع قلاح يف .قدحوملا ىل CSR لاسرا درجمب .domain.com.\* لكش ىلع FQDN نوكي ثيح OpenSSL مادختساب وأ ماظن يف ASAs عيمج ىلإ PKCS12 قداهش داريتساب مق ،اهؤاشنإ مت يتلا قداهشلاو CA .قعومجملا
- اذهو .FQDN لمح ةنزاوملو وضعلا ASA نيزختلا تادحو نم لكل ةلصفنم ةداهش مدختساً .3 (ASA) لوصولا يف مكحتلا تادحو نم لكل تاداهشلا ءاشنا نكمي .ةيلاعف لقألا لحلا وه VPN ب ةصاخلا ةداهشلا ءاشنا متي .دنتسملا اذه يف حضوم وه امك ةيدرفلا كلع PKCS12 ةداهشك اهداريتساو اهريدصت متيو دحاو ASA يلع ASA يرع ASA مرخألا ASAs

3. جوز يف يوناثلا ASA ىلإ يساسألا ASA نم تاداەشلا خسن بجي له كلاطعألا زواجتل

تاداەشلا ةنمازم متي ثيح يوناثلا ىلإ يساسألا ASA نم ايودي تاداەشلا خسنل ةجاح دجوت ال زامج ىلع تاداەشلا ضرع متي مل اذإ .ةلاحلا وذ لشفلا زواجت نيوكت مت ەنأ املاط ASA نيب رابجإل write standby رمألا رادصإ كيلعف ،لشفلا زواجتل يلوألا دادعإلاا ىلع دادعتسالا .قنمازملا

؟SSL ةداهش ءاشنإ ةيلمع فلتخت له ،ECDSA حيتافم مادختسإ مت اذإ .4

حيتافم جوز ءاشنإ متي ثيح ،حيتافملا جوز ءاشنإ ةوطخ وه نيوكتلا يف ديحولا قرفلاو قهجاو رمأ ضرع متي .يه امك تيقبف تاوطخلا يقاب امأ .RSA حيتافم جوز نم الدب ECDSA جيتافم ءاشنإل (CLI) رماوألا رطس

### <#root>

### MainASA(config)#

cry key generate ecdsa label SSL-Keypair elliptic-curve 256

INFO: The name for the keys will be: SSL-Keypair Keypair generation process begin. Please wait...

اهحالصإو ءاطخألا فاشكتسا

اهحالصإو ءاطخألا فاشكتسا رماوأ

ةداهش تيبثت لشف ةلاح يف رماوألا رطس ةمجاو ىلع هذه ءاطخألا حيحصت رماوأ عيمجت بجي SSL:

debug crypto ca 255

debug crypto ca messages 255

debug crypto ca transactions 255

ةعئاشلا تالكشملا

ىلع ةيجراخلا ةەجاولا ىلع ةيجراخلا ةەجلل ةحلاص SSL ةداەش عم اەب قوثوم ريغ ةداەش ريذحت ASA مەدعب امو (1)9.4 عم ASA .

تارادصإ يف .ةداەشلا عم RSA حيتافم جوز مادختسإ دنع اەسفن ةلكشملا ەذە حرطت :لحلا متيو يضارتفا لكشب RSA و ECDSA تارفش عيمج نيكمت متي ،اەدعب امو (1)9.4 نم ASA مدقي ،كلذ ثدح اذإ .ضوافتلل (ECDSA ريفشت نوكي ام ةداع) ريفشت ىوقأ مادختسإ كانە .ايلاح اەنيوكت مت يتلا RSA يلإ ةدنتسملا ةداەشلا نم الدب ايتاذ ةعقوم ةداەش فرعم اەعبتتو ةەجاو ىلع RSA يلإ ةدنتسملا ةداەش تيبثت دنع كولسلا رييغتل نيسرت فرعم اەعبتتو تەجاو ىلع RSA يل

```
:ةيلاتلا CLI رماوأ مادختساب ECDSA تارفش ليطعت :هب ىصوملا ءارجإلا
```

```
ssl cipher tlsv1.2 custom "AES256-SHA:AES128-SHA:DHE-RSA-AES256-SHA:DHE-RSA-AES128-SHA:
DES-CBC3-SHA:DES-CBC-SHA:RC4-SHA:RC4-MD5"
```

مادختساب ،وأ Configuration > Remote Access VPN > Advanced، مادختساب ،وأ قصصخملا ةلسلسل مادختساب هريرحتب مقو TLSV1.2 ريفشتلا رادصإ ددح ،ريفشتل AES256-SHA:AES128-SHA:DHE-RSA-AES256-SHA:DHE-RSA-AES128-SHA:DES-CBC3-SHA:DES-CBC-SHA:RC4-SHA:RC4-MD5

# قحلملا

# RSA وأ ECDSA :أ قحلملا

ةيمزراوخ دعت ECDSA قيمزراوخ دعت نم نينثإ جتنم RSA قيمزراوخ مدختست امنيب ماع حاتفم ءاشنإل يواضيبلا ىنحنملل قيقحت نكمي هنأ ينعي اذهو .ماعلا حاتفملا ءاشنإل لقأ ددع ىلا قفاضإلاب تايساسألا كلذ يدؤي .رغصأ حيتافم مادختساب نكلو ،ECDSA عم RSA ل رفوتملا نامألا ىوتسم سفن ECDSA. تاداهش مدختست يتلا عقاوملل لاصتالا تاقوأ قدايزو باسحلا تقو ليلقت ىلإ

.ةيليصفتلا تامولعملا نم ديزملا <mark>ASA و <u>يلاتلا ليجلا ريفشتب</u> ةصاخلا</mark> ةقيثولا رفوت

ةداەشو ،ةيوە ةداەش نم PKCS12 ةداەش ءاشنإل OpenSSL مدختسأ :ب قحلملا CA، صاخ حاتفمو

- ا ي المعالية المان المان المان المان المان المان المان المان المان المان المان المان المان المان المان المان ا المان المان المان المان المان المان المان المان المان المان المان المان المان المان المان المان المان المان الم المان المان المان المان المان المان المان المان المان المان المان المان المان المان المان المان المان المان الم
- .حلاص ليلد ىلإ ليدبتلا.

ىلع Windows: يف ةدعاسملا تاودألا تيبثت متي ،يضارتفا لكشب C:\Openssl\bin. عقوملا اذه يف رماوأ هجوم حتف.

ىلع Mac OSX/Linux: ةداەش ءاشنإل بولطملا ليلدلا يف ةيفرطلا ةطحملا ةذفان حتفا PKCS12.

3. صاخلا حاتفملا تافلم ظفحا ،ةقباسلا ةوطخلا يف روكذملا ليلدلا يف .3 (certificate.crt) رذجلا قدصملا عجرملا قداهشو (certificate.crt) قيوهلا قداهشو ،(privateKey.key)

يف رذجلا قدصملا عجرملا ةداەش ةلسلسو ةيوەلا ةداەشو صاخلا حاتفملا جمدب مق قداەش قيامحل رورم ةرابع لخداً .PKCS12 فلام

strong> openss1 pkcs12 -export -out certificate.pfx -inkey privateKey.key -in certificate.crt -cer

4. ةزمرم ةداەش ىلإ ةدلوملا PKCS12 قداەش ليوحت root>

openssl base64 -in certificate.pfx -out certificate.p12

. SSL عم مادختسالل ةريخألا ةوطخلا يف اهؤاشنإ مت يتلا ةداهشلا داريتساب مق ،كلذ دعب

# ةلص تاذ تامولعم

- <u>ةيمقرلاا تاداەشلاا نيوكت ASA 9.x نيوكت ليلد</u> •
- ASA ىلع ASDM عم Microsoft Windows CA نم قيمقر قداهش ىلع لوصحارا قيفيك.
- Cisco Systems تادنتسمل او ينق تل ا معدل ا

ةمجرتاا مذه لوح

تمجرت Cisco تايان تايانق تال نم قعومجم مادختساب دنتسمل اذه Cisco تمجرت ملاعل العامي عيمج يف نيم دختسمل لمعد يوتحم ميدقت لقيرشبل و امك ققيقد نوكت نل قيل قمجرت لضفاً نأ قظعالم يجرُي .قصاخل امهتغلب Cisco ياخت .فرتحم مجرتم اممدقي يتل القيفارت عال قمجرت اعم ل احل اوه يل إ أم اد عوجرل اب يصوُتو تامجرت الاذة ققد نع اهتي لوئسم Systems الما يا إ أم الا عنه يل الان الانتيام الال الانتيال الانت الما